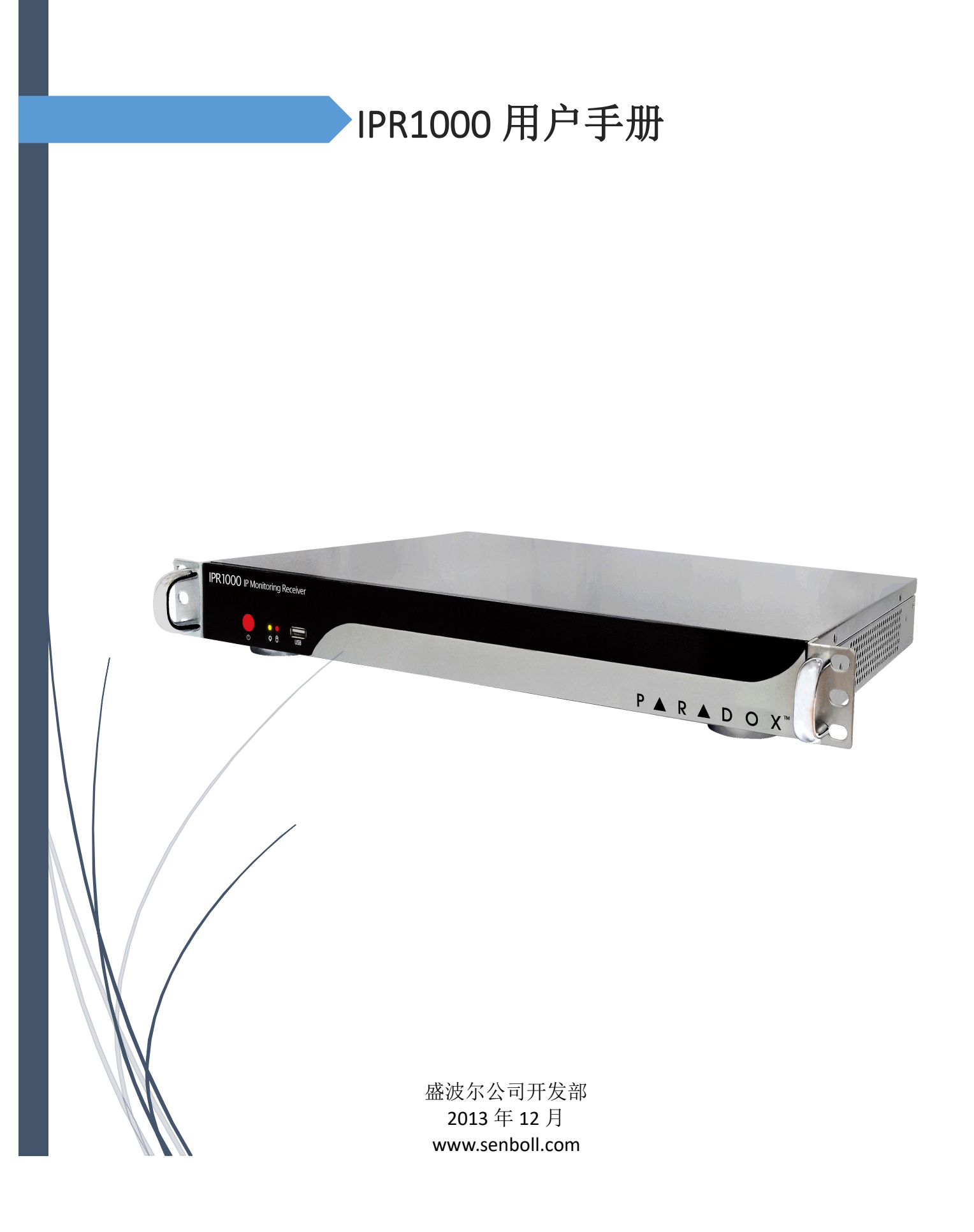

#### 目录

| 1. |    | 序言         |                         | 2  |  |  |  |
|----|----|------------|-------------------------|----|--|--|--|
| 2. |    | 温馨挑        | 是示                      | 3  |  |  |  |
| 3. |    | 硬件标准配置     |                         |    |  |  |  |
| 4. |    | IPR1000 面板 |                         |    |  |  |  |
| 5. |    | 工作玎        | 不境                      | 6  |  |  |  |
| 6. |    | PA200      | 0 网络报警中心的安装和使用          | 7  |  |  |  |
|    | 1) | PA2        | 000 网络报警中心的安装           | 7  |  |  |  |
|    |    | (1)        | 系统安全设置(必须设置)            | 7  |  |  |  |
|    |    | (2)        | 加密狗安装                   | 9  |  |  |  |
|    |    | (3)        | 设置 PA2000 开机自动启动1       | .1 |  |  |  |
|    | 2) | NE2        | 008 的安装1                | .4 |  |  |  |
|    |    | (1)        | NE2008 软件的安装1           | .4 |  |  |  |
|    |    | (2)        | 安装 dotnetfx 框架文件1       | .4 |  |  |  |
|    |    | (3)        | 安装 CRRedist2005_x86 文件1 | .5 |  |  |  |
|    |    | (4)        | 安装 MSDE2KS3, 然后重启电脑1    | .5 |  |  |  |
|    |    | (5)        | 安装 MSDE、SQL 管理工具1       | .7 |  |  |  |
|    |    | (6)        | 安装 NE2008 正式版1          | .8 |  |  |  |
|    |    | (7)        | 附加数据库2                  | 1  |  |  |  |
|    |    | (8)        | NE2008.ini 文件配置2        | 4  |  |  |  |
|    |    | (9)        | 安装加密狗驱动                 | 4  |  |  |  |

## 1. 序言

我们知道可靠性和稳定性对一个接警中心有多么重要,但是目前很多接警中心的计算机都是 五花八门,在稳定性,可靠性,兼容性上都存在很多问题。盛波尔公司在安防行业的通过 10多年经验的积累,为了建立更加可靠稳定的接警中心,研发出 IPR1000。IPR1000 是专门 为了解决接警中心接警而研发的一款工业级接警服务器,IPR1000采用业界最稳定的工业控 制主机板,读取速度飞快的 SATA3 代 SSD 磁盘,同时配置 Windows Embedded 操作系统,英 特尔 Atom 系列低功耗处理器,带来电自启动功能,看门狗功能。

## 2. 温馨提示

- 产品使用前,务必仔细阅读产品说明书。
- 对未准备安装的板卡,应将其保存在防静电保护袋中。
- 在从包装袋中拿板卡前,应将手先置于接地金属物体上一会儿,以释放身体及手中 的静电。
- 在拿板卡时,需佩戴静电保护手套,并且应该养成只触及其边缘部分的习惯。
- 主板与电源连接时,请确认电源电压。
- 为避免人体被电击或产品被损坏,在每次对主板、板卡进行拔插或重新配置时,须 先关闭交流电源或将交流电源线从电源插座中拔掉。
- 在对板卡进行搬动前,先将交流电源线从电源插座中拔掉。
- 当您需连接或拔除任何设备前,须确定所有的电源线事先已被拔掉。
- 为避免频繁开关机对产品造成不必要的损伤,关机后,应至少等待 30 秒后再开机。
- 设备在使用过程中出现异常情况,请找专业人员处理。
- 此为 A 级产品,在生活环境中,该产品可能会造成无线电干扰。在这种情况下,可能需要用户对其干扰采取切实可行的措施。

## 3. 硬件标准配置

- 顶级工控主板,该板采用 Intel®NM10 芯片组,板载 Intel® Atom N2000/D2000
   Series 处理器,1 条单通道 SO-DIMM 插槽,支持 DDRIII 800/1066,内存容量最高可达 4GB。
- 1 个标准的 DB15 VGA 显示接口。
- 1 个标准的 DVI-D 接口。
- 2 个标准的 7 Pin SATA 接口。
- 鼠标键盘 PS/2 各一个。
- 5个USB2.0接口。
- 2个串口。
- 2 个千兆以太网接口。
- 配置 64G 固态硬盘。
- 2G 内存。
- DC12V/5A 电源适配器。

## 4. IPR1000 面板

前面板:

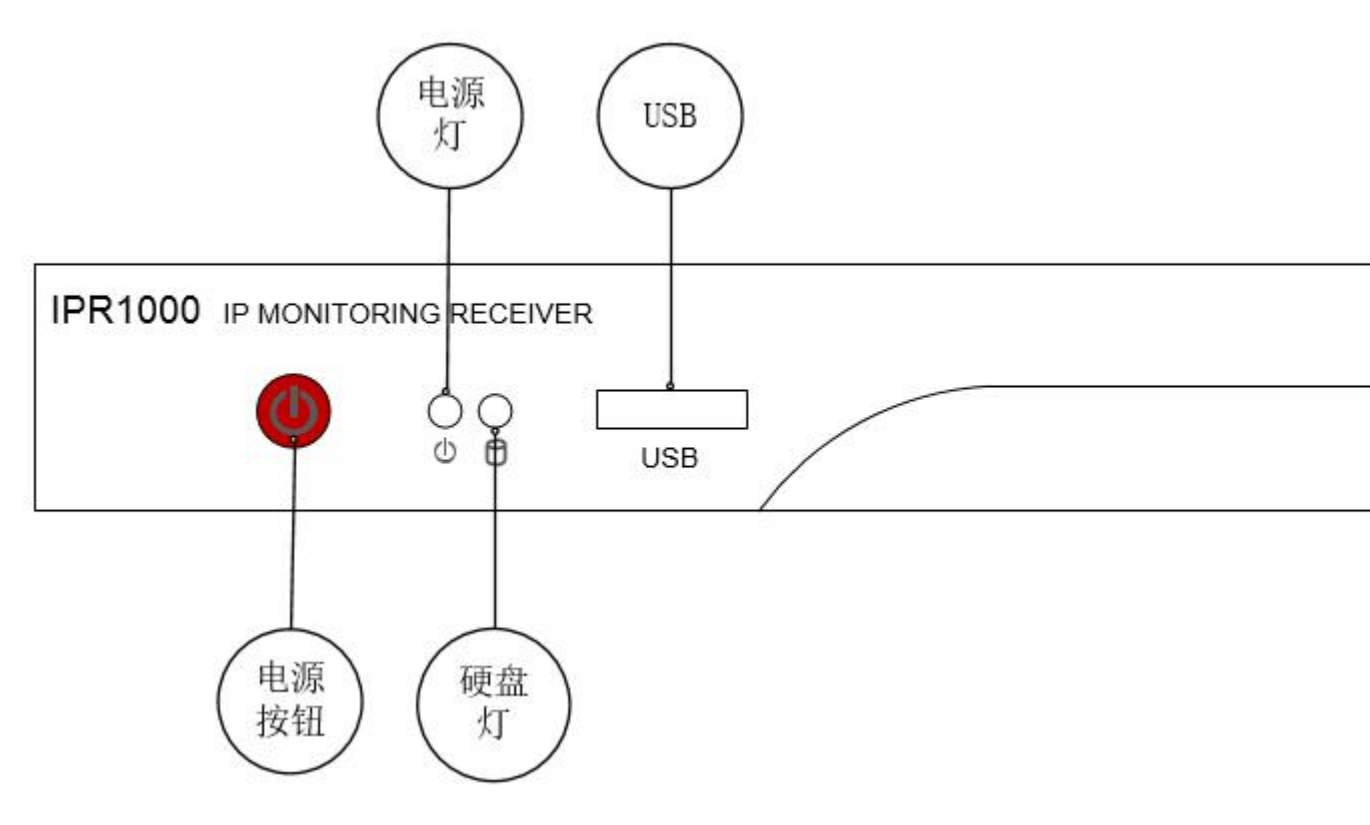

后面板:

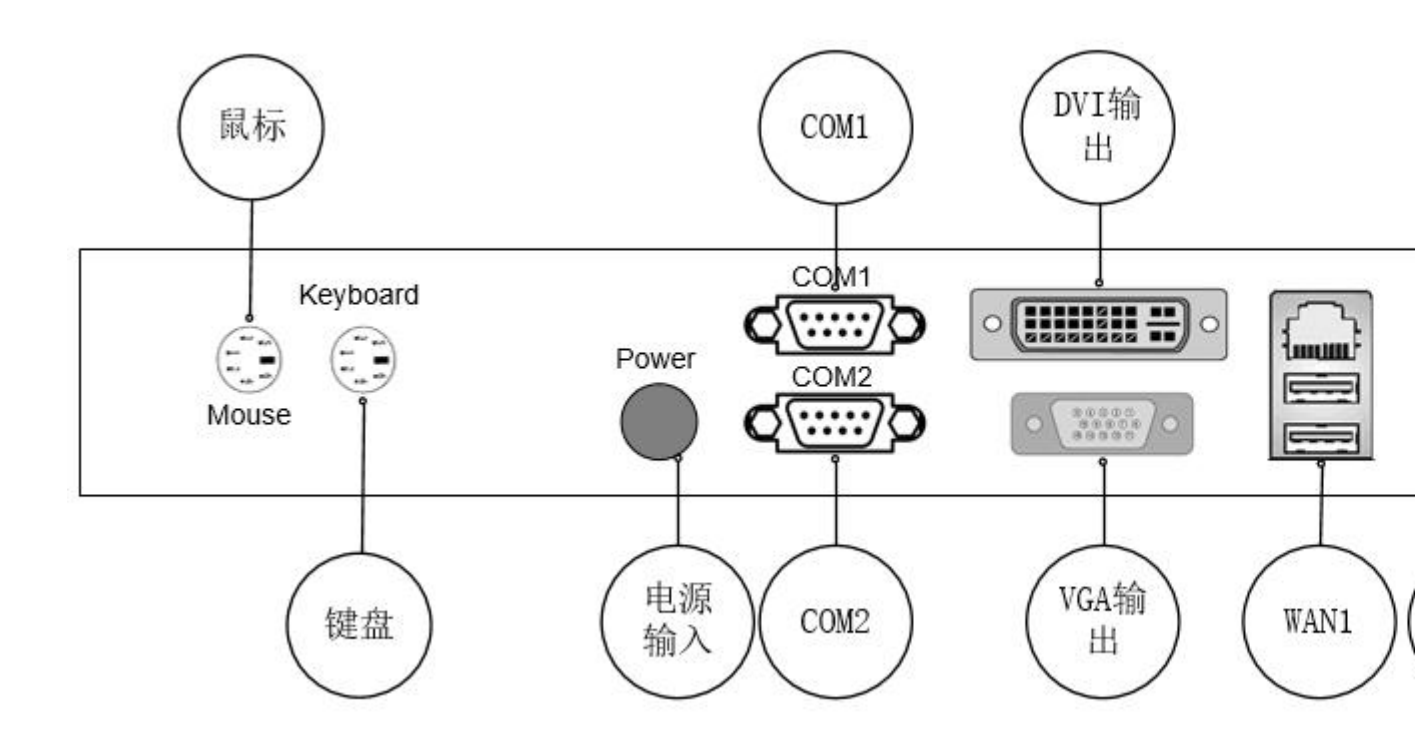

说明:

•

● 电源按钮

默认设置:长按强制关机,在开机状态下短按计算机进入睡眠。

 ● 电源灯 指示是否接入电源。

硬盘灯 指示硬盘读写状态。

- USB USB2.0接口。
- 鼠标
   PS/2 鼠标接口。
- 键盘 PS/2 键盘接口。
- 电源输入 原装电源适配器 (DC12V/5A) 输入端子。
- COM1 RS232标准DB9串行接口。
- COM2

标准 DB9 串行接口,可以通过主板跳线设置为 RS232 或者 RS485 串口,默认为 RS232。

- DVI DVI 视频输出 DVI-D 接口,支持的最大分辨率 1920x1200@60Hz。
- VGA VGA 视频输出 DB15 接口,支持的最大分辨率 1920x1200@60Hz。
- WAN1、WAN2 千兆双网卡 RJ45 接口。

# 5.工作环境

- 工作温度:0℃~50℃
- 储存温度: -40℃~80℃
- 工作湿度: 5% ~ 95%相对温度, 无冷凝

## 6. 软件的安装和使用

#### 1) PA2000 网络报警中心的安装

### (1)系统安全设置(必须设置)

安装方法很简单再次不做介绍。

步骤 1:安装完毕后,打开安装的路径,点击 PA2000 这个目录的属性,如图:

| 此藏卖                                                                                                    | 名称 ▲                                                                                                   | 修改日期            | 类型   |
|----------------------------------------------------------------------------------------------------|----------------------------------------------------------------------------------------------------|-----------------|------|
| <ul> <li>▶ 下载</li> <li>■ 桌面</li> <li>&gt; 最近访问的位置</li> <li>● 第 视频</li> <li>● 図片</li> <li>● ③ 文档</li> <li>● ● ● ● ● ● ● ● ● ● ● ● ● ● ● ● ● ● ●</li></ul> | ▶ 打开(0)<br>在新窗口中打开(2)<br>共享(H)<br>包含到库中(I)<br>发送到(R)<br>第切(T)<br>复制(C)<br>创建快捷方式(S)<br>删除(D)<br>重命名(M) | 2014/1/14 14:59 | )文件夹 |

步骤 2: 点击安全标签,如图:

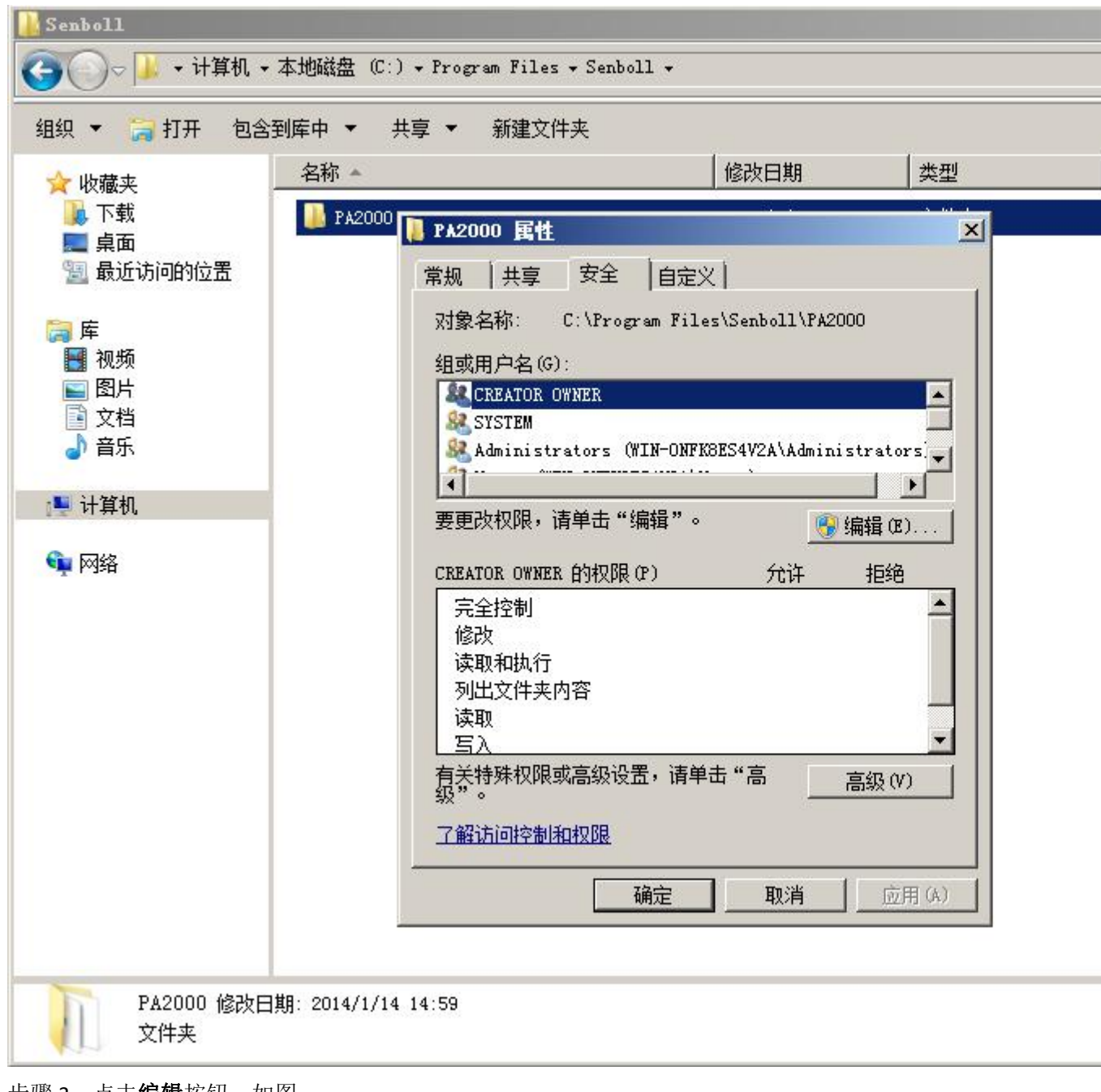

步骤 3: 点击编辑按钮,如图:

| PA2000 的权限                                                                    |                    | _     |  |  |  |  |
|-------------------------------------------------------------------------------|--------------------|-------|--|--|--|--|
| 安全                                                                            |                    |       |  |  |  |  |
| 对象名称: C:\Prograd<br>组或用户名(G):                                                 | m Files\Senboll\PA | 2000  |  |  |  |  |
| SESURATION OWNER<br>SYSTEM<br>Administrators (WIN-ONFK8ES4V2A\Administrators) |                    |       |  |  |  |  |
| & Users (#IN-ONFK8ES4V2A\Users)<br>& TrustedInstaller                         |                    |       |  |  |  |  |
|                                                                               | 添加(0)              | 删除(R) |  |  |  |  |
| Vsers 的权限(P)                                                                  | 允许                 | 拒绝    |  |  |  |  |
| 完全控制<br>修改<br>读取和执行<br>列出文件夹内容                                                |                    |       |  |  |  |  |
| 读取<br><u>了解访问控制和权限</u>                                                        |                    |       |  |  |  |  |
| 确                                                                             | 定                  | 应用(A) |  |  |  |  |

选中 Users 和 TrustedInstaller 选项,将其权限**允许**的所有勾打上,然后点击**确定**。

## (2) 加密狗安装

步骤 1: 打开 PA2000 的安装目录,在下面找到加密狗驱动安装程序 DogTool2,如图:

| <ul> <li>● 收藏夫</li> <li>● 下载</li> <li>● 真面</li> <li>● 方載</li> <li>● 方載</li> <li>● Data</li> <li>● Data</li> <li>● Data</li> <li>● Data</li> <li>● Data</li> <li>● Data</li> <li>● Data</li> <li>● Data</li> <li>● Data</li> <li>● Data</li> <li>● Data</li> <li>○ Data</li> <li>○ Data</li> <li< th=""><th>☆ 收藏夹</th><th></th><th></th><th>C</th><th>7</th></li<></ul>                                                                                                    | ☆ 收藏夹                     |                                                                                                    |                                                                                                    | C                                                                                                    | 7                                                 |  |
|----------------------------------------------------------------------------------------------------|---------------------------|----------------------------------------------------------------------------------------------------|----------------------------------------------------------------------------------------------------|----------------------------------------------------------------------------------------------------|---------------------------------------------------|--|
| <ul> <li>● Rag</li> <li>● Bap</li> <li>● Data</li> <li>● Data</li></ul>                                                                                                    |                           | 名称 🔺                                                                                                    |                                                                                                    | 修改日期                                                                                                    | 类型                                                |  |
| ● 卓面       2014/1/14 14:59       文件夹         ● Bata       2014/1/14 14:59       文件夹         ● Player       2014/1/14 14:59       文件夹         ● Sound       2014/1/14 14:59       文件夹         ● Sound       2014/1/14 14:59       文件         ● Sound       1018       2011/8/18 14:07       应用程序         ● PA2000       ● PA2000       ● PA2000       ● PA2000       ● PA2000         ● PA2000                                                                                                    | 📕 下载                      | 🔐 Bmp                                                                                                    |                                                                                                    | 2014/1/14 14:59                                                                                                | 文件夹                                               |  |
| ■ 酸低切回的运血       ● Player       2014/1/14 14:59       文件夹         ● 酸瓜切回的四口       Sound       2014/1/14 14:59       文件夹         ● 図片       ● Vser       2014/1/14 14:59       文件夹         ● 数回取り回日       ● Sound       2014/1/14 14:59       文件夹         ● 数akupNullDB       2013/9/16 11:56       文件         ● akupNullDB       2013/9/16 11:56       文件         ● TopeTool2       17 H (0)       //22 15:58       应用程序         //7 14:03       文件         ● PA2000       一 map1       ● V管理员身份运行(A)       */6 16:46       编译的 HTML 帮.         ● PA2000       ● PA2000       一 新容性疑难解答 (Y)       */6 16:46       编译的 HTML 帮.         ● PA2000       ● PA2000       ● THA11 菜单 (Y)       */6 16:46       编译的 HTML 帮.         ● PA2000       ● PA2000       ● THA11 菜单 (Y)       */7 14:03       文件         ● PA2000       ● PA2000       ● PA2000       ● THA11 菜单 (Y)       */7 14:03       文件         ● PA2000       ● PA2000       ● PA2000       ● PA2000       ● THA114 11:40       ● DH程序         ● 小数出生       ● PA2000       ● PA2000       ● THA114 11:40       ● DH程序         ● 小数出生       ● DH程序       ● ① DH名       ● DH名       ● DH名       ● DH名 <td>■ 桌面<br/>□□ 具:&lt;:+::=65/-==</td> <td>📕 Data</td> <td></td> <td>2014/1/14 14:59</td> <td>文件夹</td>                                                                                                    | ■ 桌面<br>□□ 具:<:+::=65/-== | 📕 Data                                                                                                    |                                                                                                    | 2014/1/14 14:59                                                                                                | 文件夹                                               |  |
| <ul> <li>○ 序</li> <li>● NUM</li> <li>● Sound</li> <li>● Other Sound</li> <li>● Dakup WallDB</li> <li>● Dakup WallDB</li> <li>● CheckRun. dll</li> <li>● CheckRun. dll</li> <li>● Other Sound</li> <li>● Other Sound</li> <li>● Dakup WallDB</li> <li>● CheckRun. dll</li> <li>● Other Sound</li> <li>● Dakup WallDB</li> <li>● Dakup WallDB</li> <li>● CheckRun. dll</li> <li>● Other Sound</li> <li>● Dakup WallDB</li> <li>● CheckRun. dll</li> <li>● Other Sound</li> <li>● Dakup WallDB</li> <li>● Dakup WallDB</li> <li>● CheckRun. dll</li> <li>● Other Sound</li> <li>● PA2000</li> <li>● PA2000</li> <li>● PA2000</li> <li>● PA2000</li> <li>● PA2000</li> <li>● PA2000</li> <li>● PA2000</li> <li>● PA2000</li> <li>● Auther Sound</li> <li>● Dakup WallDB</li> <li>● CheckRun. dll</li> <li>● PA2000</li> <li>● PA2000</li> <li>● PA2000</li> <li>● PA2000</li> <li>● PA2000</li> <li>● PA2000</li> <li>● PA2000</li> <li>● PA2000</li> <li>● PA2000</li> <li>● PA2000</li> <li>● PA2000</li> <li>● Dakup WallDB</li> <li>● Dakup WallDB</li> <li>● PA2000</li> <li>● PA2000</li></ul>                                                                                                    | 🌌 取近切凹的立面                 | 📕 Player                                                                                                    |                                                                                                    | 2014/1/14 14:59                                                                                                | 文件夹                                               |  |
| <ul> <li>● Wser</li> <li>○ D14/1/14 14:59</li> <li>○ 文档</li> <li>○ 文档</li> <li>○ DakupHullDB</li> <li>○ CheckRun. dll</li> <li>○ CheckRun. dll</li> <li>○ O11/8/18 14:07</li> <li>○ D14/1/14 11:56</li> <li>○ CheckRun. dll</li> <li>○ D11/8/18 14:07</li> <li>○ D14/1/14 11:51</li> <li>○ D14/1/14 11:51</li> <li>○ D14/1/14 11:51</li> <li>○ D14/1/14 11:51</li> <li>○ D14/1/14 11:51</li> <li>○ D14/1/14 11:51</li> <li>○ D14/1/14 11:51</li> <li>○ D14/1/14 11:51</li> <li>○ D14/1/14 11:51</li> <li>○ D14/1/14 11:51</li> <li>○ D14/1/14 11:51</li> <li>○ D14/1/14 11:51</li> <li>○ D14/1/14 11:51</li> <li>○ D14/1/14 11:51</li> <li>○ D14/1/14 11:40</li> <li>○ D14/1/14 11:40</li> <li>○ D14/14 11:40</li> <li>○ D14/14 11:40</li> <li>○ D14/14 11:40</li> <li>○ D14/14 11:40</li> <li>○ D14/14 11:40</li> <li>○ D14/14 11:40</li> <li>○ D14/14 11:40</li> <li>○ D14/14 11:40</li> <li>○ D14/14 11:40<td>(詞) 库</td><td>퉬 Sound</td><td></td><td>2014/1/14 14:59</td><td>文件夹</td></li></ul> | (詞) 库                     | 퉬 Sound                                                                                                    |                                                                                                    | 2014/1/14 14:59                                                                                                | 文件夹                                               |  |
| ● 図片<br>● 文档<br>● 音乐       2013/9/16       11:56       文件         ● 音乐       ⑥ CheckRun. dll       2011/8/18       14:07       应用程序扩展         ● 11       ● nap1       ◎ V管理员身份运行(A)       3/22       15:58       应用程序         ● ア42000       ● PA2000       ● 第2000       ● 第2000       <                                                                                                    | 🛃 视频                      | 퉲 User                                                                                                    |                                                                                                    | 2014/1/14 14:59                                                                                                | 文件夹                                               |  |
| ● 音乐       ● CheckRun. dll       2011/8/18 14:07       应用程序扩展         ● 1 map1       ● V[管理员身份运行 (A)       7/7 14:03       文件         ● PA2000       ● PA2000       ● 放空用任务栏 (X)       5/6 16:46       编译的 MTML 帮.         ● PA2000       ● PA2000       ● 放空用任务栏 (X)       11/14 11:51       应用程序         ● PA2000       ● PA2000       ● 放空用工具       ● 放送到 (X)       ●       5/22 18:56       配置设置         ● PA2000       ● 放齿道中       ● 放空用工具       ● 放出       ● 放出       ●       ●       ●       ●       ●       ●       ●       ●       ●       ●       ●       ●       ●       ●       ●       ●       ●       ●       ●       ●       ●       ●       ●       ●       ●       ●       ●       ●       ●       ●       ●       ●       ●       ●       ●       ●       ●       ●       ●       ●       ●       ●       ●       ●       ●       ●       ●       ●       ●       ●       ●       ●       ●       ●       ●       ●       ●       ●       ●       ●       ●       ●       ●       ●       ●       ●       ●       ●       ●       ●       ●                                                                                                    | ■ 图片                      | 📄 BakupNullDB                                                                                                    |                                                                                                    | 2013/9/16 11:56                                                                                                | 文件                                                |  |
| ● 10gTool2       打开 (0)       3/22 15:58       应用程序         ● 1 map1       ● 以管理员身份运行 (A)       7/7 14:03       文件         ● 2 PA2000       ● 第谷性疑难解答 (1)       5/6 16:46       编译的 HTML 帮.         ● 2 PA2000       ● 第谷地區       前分 首面工具       第日日       5/2 18:56       配置设置         ● 2 PA2000       ● 第名2000       ● 第日日       第日日       5/2 18:56       配置设置         ● 2 PA2000       ● 第日日       第日日       第日日       5/2 18:56       配置设置         ● 第日       ● 第名2000       ● 第日日       第日日       5/2 18:56       配置设置         ● 第日       ● 第日       第日日       第日日       5/2 18:56       配置设置         ● 第日       ● 第日       第日日       第日日       5/2 18:56       配置       日日         ● 第日       ● 第日       第日       第日       第日       1/14 11:40       应用程序         ● 約       ● 前田       ● 第日       ● 第日       1/14 11:40       ● 用程序         ● 小跳告警声音       ● 創建快捷方式 (S)       ●       1/10 20:00       波形声音         ● 小跳告       ●       ●       ●       ●       ●         ● 小跳告       ●       ●       ●       ●       ●         ● 小跳告       ●       ●       ●                                                                                                    | ■ 文档                      | 🚳 CheckRun. dll                                                                                                    |                                                                                                    | 2011/8/18 14:07                                                                                                | 应用程序扩展                                            |  |
| <ul> <li>▶ 計算机</li> <li>▶ nap1</li> <li>♥ N2000</li> <li>▶ A2000</li> <li>▶ A2000</li> <li>▶ A2000</li> <li>▶ A2000</li> <li>▶ A2000</li> <li>▶ A2000</li> <li>▶ A2000</li> <li>▶ A2000</li> <li>▶ A2000</li> <li>▶ A2000</li> <li>▶ A2000</li> <li>▶ A2000</li> <li>▶ A2000</li> <li>▶ A2000</li> <li>▶ A2000</li> <li>▶ A2000</li> <li>▶ A2000</li> <li>▶ B2000</li> <li>▶ B2000</li> <li>▶ B2000</li> <li>▶ B2000</li> <li>▶ B2000</li> <li>▶ B2000</li> <li>▶ ○ 心跳告警声音</li> <li>▶ ○ 心跳告警声音</li> <li>▶ ○ ○ □ □ □ □ □ □ □ □ □ □ □ □ □ □ □ □ □</li></ul>                                                                                                    |                           | CogTool2                                                                                                    | 打开(0)                                                                                                    | 3/22 15:58                                                                                                    | 应用程序                                              |  |
|                                                                                                    | ■ 计算机                     | <ul> <li>▲ map1</li> <li>② PA2000</li> <li>◎ PA2000</li> <li>◎ PA2000心跳检测工</li> <li>◎ 备份查询工具</li> <li>② 数据维护工具</li> <li>◎ 心跳告警声音</li> </ul> | <ul> <li>         以管理员身份运行(A)<br/>兼容性疑难解答(Y)<br/>锁定到任务栏(X)<br/>附到「开始」菜单(V)     </li> <li>         发送到(M)     </li> <li>         剪切(T)         夏制(C)     </li> <li>         创建快捷方式(S)     </li> <li>         删除(D)         重命名(M)     </li> </ul> | 7/7 14:03<br>5/6 16:46<br>11/14 11:51<br>3/22 18:56<br>11/14 11:40<br>11/14 11:40<br>12/30 19:34<br>1/10 20:00 | 又件<br>编译的 HTML 帮.<br>应用程序<br>应用程序<br>应用程序<br>波形声音 |  |

点击开始安装即可。

### (3) 设置 PA2000 开机自动启动

步骤 1: 点击开始→启动,右击鼠标,点击打开,如图:

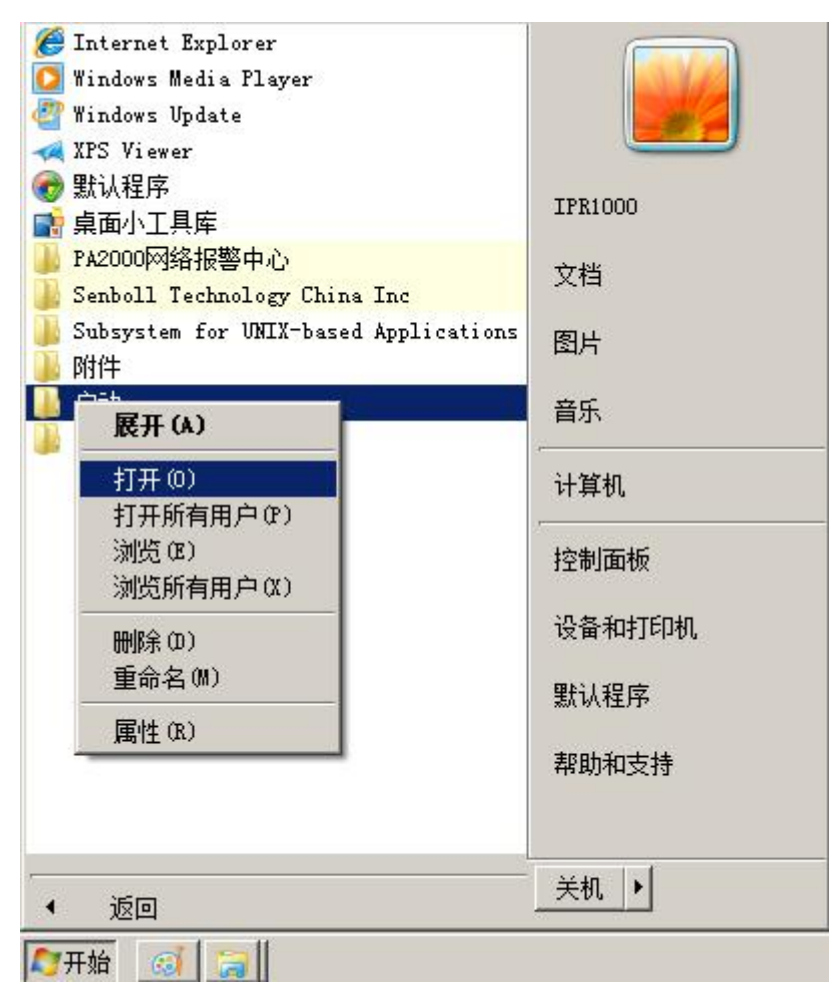

步骤 2: 将 PA2000 的启动快捷方式复制一个到这个目录下,如图:

| 🔒 启动                                                                                                    |                                           |                               |                 |  |  |  |  |
|----------------------------------------------------------------------------------------------------|-------------------------------------------|-------------------------------|-----------------|--|--|--|--|
| - 计算机 🗸                                                                                                    | 本地磁盘 (C:) - 用户 - IPR1000 - A <sub>I</sub> | pData → Roaming → Microsoft → | Windows 🗸 「开始」菜 |  |  |  |  |
| 组织 ▼ 包含到库中 ▼                                                                                                    | 共享 🔻 新建文件夹                                |                               |                 |  |  |  |  |
| ☆ 收藏夹                                                                                                    | 名称 🔺                                      | 修改日期                          | 类型              |  |  |  |  |
| <ul> <li>▶ 下载</li> <li>■ 桌面</li> <li>&gt; 量 最近访问的位置</li> <li>○ 廣</li> <li>● 副 視频</li> <li>● 副 尺</li> <li>● 文档</li> <li>● 音乐</li> <li>● 計算机</li> <li>● ● ● ● ● ● ● ● ● ● ● ● ● ● ● ● ● ● ●</li></ul> | ■ PA2000网络报警中心                            | 2014/1/14 14:59               | 快捷方式            |  |  |  |  |
| 1 个对象                                                                                                    |                                           |                               |                 |  |  |  |  |

步骤 3: 打开 PA2000 的安装目录, 打开 PA2000.ini, 在这里将 StartLogShow 的值改为 0, 如 图:

PA2000 - 记事本

文件(F) 编辑(E) 格式(0) 查看(V) 帮助(H) [参数] Company="Senboll Technology China Inc" '工作模式(0:单机模式;1:服务器;2:客户端;3:一级中心;4:二级中心) WorkType=0 '站点编号(客户端或二级中心编号:01\02\03\...) SiteID=″01″ '分配模式(0:对等;1:区域) DistributeTvpe=1 '服务器或一级中心IP地址(作为客户端或二级中心是设置) ServerRemoteHost=192.168.96.213 启动系统时是否需要登陆(1登陆,0免登陆) StartLogShow=0 方式一(默认PA2000\DATA路径,不设置DbPath表示本地数据库) 方式二(直接使用网络路径) DbPath="\\192.168.0.100\D\$\PA2000\DATA" 方式三(将PA2000的DATA目录共享,在客户端映射网络驱动器) DbPath="z:' 简洁指定打印机,复杂使用默认打印机, PrinterName=Epson LQ-300K 预布防提示 ArmingPrintFlag=1 ArmingSoundType=连续提示 ArmingSoundFile=\SIREN2.WAV ArmingColor=-2147483640 ArmingSms=1 视频联动 'ConnectToVideo表示是否连接PA2000Video(1连接,0不连),VideoRemoteHost为PA2000Video计算 ConnectToVideo=0 VideoRemoteHost=127.0.0.1 PAVideoFilePath=D:\PAVideoFile 4

步骤 4: 保存关闭。

#### 2) NE2008 的安装

#### (1) NE2008 软件的安装

安装程序共有5个文件(如下图)。用户可以打开压缩文件直接安装,也可以解 压缩后再安装。以下说明采用第一种方式。

| 🕌 🗷 2008新版本_刻录专用                                                         |                                                   |                                           |  |  |  |  |  |  |
|--------------------------------------------------------------------------|---------------------------------------------------|-------------------------------------------|--|--|--|--|--|--|
| → 計算机 → 本地磁盘 (D:) → 产品软件 → NE2008 → NE2008新版本_刻录专用                       |                                                   |                                           |  |  |  |  |  |  |
| 组织 ▼ 包含到库中 ▼                                                             | 共享 ▼ 刻录 新建文件夹                                     |                                           |  |  |  |  |  |  |
| <ul> <li>☆ 收藏夹</li> <li>▶ 下载</li> <li>■ 桌面</li> </ul>                    | CRRedist2005_x86.rar<br>WinRAR 压缩文件<br>14.8 MB    | dotnetfx.rar<br>WinRAR 压缩文件<br>22.3 MB    |  |  |  |  |  |  |
| 📃 最近访问的位置                                                                | MSDE、SQL管理工具.rar<br>WinRAR 压缩文件<br>8.90 MB        | MSDE2KS3安装包.rar<br>WinRAR 压缩文件<br>68.7 MB |  |  |  |  |  |  |
| <ul> <li>Subversion</li> <li>→ 视频</li> <li>■ 图片</li> <li>■ 文档</li> </ul> | NE2008正式版(20130318).rar<br>WinRAR 压缩文件<br>26.4 MB |                                           |  |  |  |  |  |  |

### (2) 安装 dotnetfx 框架文件

点击 **dotnetfx.exe** 安装文件(如下图),开始安装.net framework 2.0 框架。 按照安装向导完成安装。

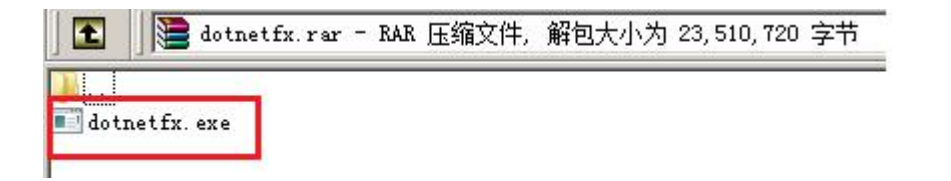

若计算机上已经安装了该软件,安装向导会提示已安装该产品。如图:

| Wellicrosoft .HET Framework 2.0 安装程序 |    |
|--------------------------------------|----|
| 错误:已安装了产品                            |    |
| 此产品已经作为操作系统的一部分安装。                   |    |
| 退出                                   | ξα |

直接点退出即可。

### (3) 安装 CRRedist2005\_x86 文件

点击 **CRRedist2005\_x86.msi** 安装文件(如下图),开始 Crystal Reports for .NET Framework2.0(x86)程序的安装。按照安装向导完成安装。

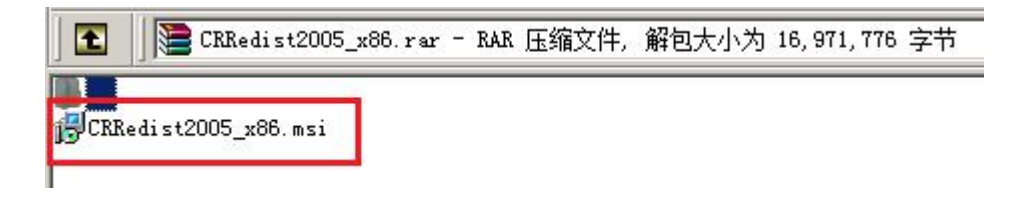

### (4) 安装 MSDE2KS3, 然后重启电脑

点击 MSDE2KS3 安装包里的 setup. exe 安装文件(如下图),安装 Microsoft SQL Server Desktop Engine 程序。如图:

| 1       | MSDE2KS3   | 安装包.rar <sup>v</sup> | MSDE2KS3 - | RAR 🖯 | <b>E缩文件</b> , | 解包大小为 | 101, 115, 286 | 字节 |
|---------|------------|----------------------|------------|-------|---------------|-------|---------------|----|
|         |            |                      |            |       |               |       |               |    |
| Msi     |            |                      |            |       |               |       |               |    |
| MSM     |            |                      |            |       |               |       |               |    |
| Setur   | P          |                      |            |       |               |       |               |    |
| autor   | run. inf   |                      |            |       |               |       |               |    |
| read    | ne.txt     |                      |            |       |               |       |               |    |
| setur   | p. exe     |                      |            |       |               |       |               |    |
| setur   | p. 111     |                      |            |       |               |       |               |    |
| a setur | p.rll      |                      |            |       |               |       |               |    |
| sp3re   | eadme. htm |                      |            |       |               |       |               |    |
| salre   | [[h h[ze   |                      |            |       |               |       |               |    |

按照安装向导完成安装。如图:

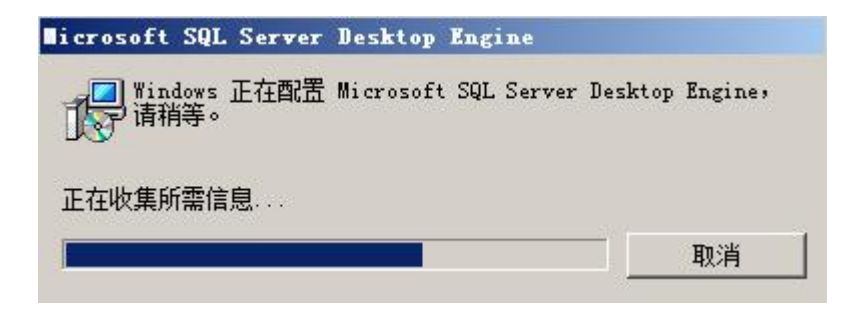

此程序安装后设置默认设置为开机启动,若要手动启动,可找到程序双击打开。 默认的安装位置如图:

| 📕 Binn                                                                               |                  |                  | _      |  |  |  |  |
|--------------------------------------------------------------------------------------|------------------|------------------|--------|--|--|--|--|
| Goola → 本地磁盘 (C:) → Program Files → Microsoft SQL Server → 80 → Tools → Binn → 🛛 🔹 🖁 |                  |                  |        |  |  |  |  |
| 组织 ▼ 包含到库中 ▼                                                                         | 共享 🔻 刻录 新建文件夹    |                  |        |  |  |  |  |
| 👉 收藏卖                                                                                | 名称               | 修改日期             | 类型     |  |  |  |  |
|                                                                                      | 🚳 dtsffile. DLL  | 2002/12/17 17:23 | 应用程序扩展 |  |  |  |  |
| 📃 桌面                                                                                 | 🚳 sqlsvc. DLL    | 2002/12/17 17:25 | 应用程序扩展 |  |  |  |  |
| 📃 最近访问的位置                                                                            | 💷 bcp. exe       | 2001/4/17 22:01  | 应用程序   |  |  |  |  |
| e e                                                                                  | 📃 scm. exe       | 2001/11/19 16:38 | 应用程序   |  |  |  |  |
| → F<br>FPTV视频                                                                        | U. SVRNETCN. exe | 2002/12/17 17:23 | 应用程序   |  |  |  |  |
| Subversion                                                                           | 📑 sqlmangr. exe  | 2002/12/17 17:23 | 应用程序   |  |  |  |  |
| 📑 视频                                                                                 | 🚳 semmap. DLL    | 2002/12/17 17:25 | 应用程序扩展 |  |  |  |  |
| ■ 图片                                                                                 | 🗾 sqladhlp. exe  | 2002/12/17 17:23 | 应用程序   |  |  |  |  |

程序界面如下图,绿色三角表示程序正在运行。

| SQL Serve | r 服务管理器                 | _ 🗆 🗙  |
|-----------|-------------------------|--------|
| 服务器(V):   | FENGBAOCHENG-PC         | -      |
| 服务(R):    | SQL Server              | •      |
|           | 刷新服务(H)                 |        |
|           | ▶ 开始/继续(S)              |        |
|           | ■ 暂停(₽)                 |        |
|           | 停止(0)                   |        |
| □ 当启动 OS  | 时自动启动服务(A)              |        |
| 正在运行 - \\ | FENGBAOCHENG-PC - MSSQL | Server |

## (5) 安装 MSDE、SQL 管理工具

点击 **MSDE、SQL 管理工具**里的 setup. exe 安装文件(如下图),开始数据库工具的安装。

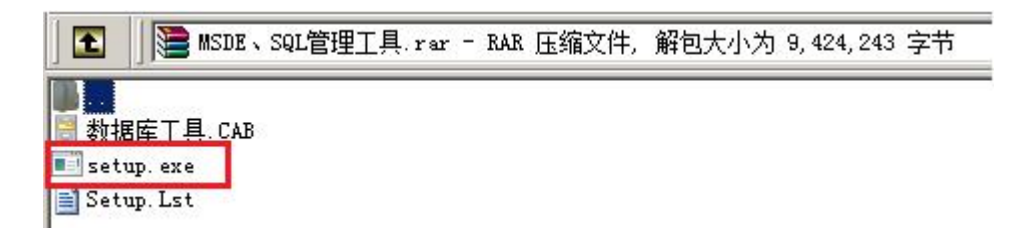

按照安装向导完成安装。如图:

| <b>~</b> ] | 次迎使用 数据库工 | 具 安装程序。                  |          |
|------------|-----------|--------------------------|----------|
| 装程序不       | 能安装正在使用的  | 系统文件,或更新正<br>ATTC方法行的应用程 | 在使用的共享文件 |
| 在继续之       | 前,建议您关闭任! | 可正在运行的应用程                | 序。       |
|            |           |                          |          |
|            |           |                          |          |
|            |           |                          |          |
|            |           |                          |          |

| 🛃 数据库工具 安装和               | 皍                | x         |
|---------------------------|------------------|-----------|
| 单击下面的按钮来开                 | 始安装。             |           |
| ¥                         | 击该按钮将软件 数据库工具 安装 | 到指定的目标目录。 |
| 日录:<br>C:\Program Files\续 | 刘据库工具\           | 更改目录 (C)  |
|                           | 退出安装 (2)         |           |
| 教据库工具 安装程序                | ×                |           |
| 数据库工具 安装成功                | 0                |           |
| 确                         | <u>走</u>         |           |

## (6) 安装 NE2008 正式版

双击 NE2008. msi (如下图),开始 NE2008 正式版的安装。如图:

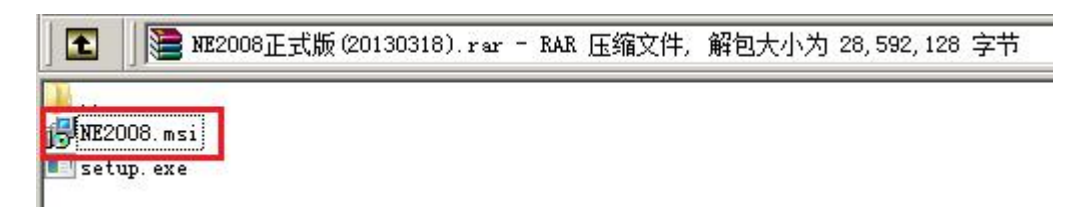

按照安装向导完成安装。如图:

| 2010                                                                                                    |                                                                       |                      |
|----------------------------------------------------------------------------------------------------|-----------------------------------------------------------------------|----------------------|
| ≿迎使用 №2008 安≸                                                                                                    | <b>麦向导</b>                                                            |                      |
| z装程序将引导您完成在您的计                                                                                                    | -算机上安装 NE2008 所需的步骤。                                                  |                      |
| 浩:本计算机程序受著作权法<br>其中任何部分),将受到严厉的<br>的起诉。                                                                                                    | 和国际条约保护。如未经授权而擅自复<br>的民事及刑事制裁,并将在法律许可的                                | 制或传播本程序(<br>5围内受到最大程 |
|                                                                                                    | 取消 < 后退(B)                                                            | 」 下一步 08) >          |
|                                                                                                    |                                                                       |                      |
| NE2008                                                                                                    |                                                                       |                      |
| NE2008<br>选择安装文件夹                                                                                                    |                                                                       |                      |
| 1122008<br>选择安装文件夹<br>送程序将把 1122008 安装到下                                                                                                    | 而的文件李中。                                                               |                      |
| NE2008<br>选择安装文件夹<br>在装程序将把 NE2008 安装到下<br>在该文件夹中进行安装,请单<br>文件夹或单击"浏览"。                                                                                                | 「面的文件夹中。<br>望击"下一步"。要安装到其他文件夹,                                        | <br>ででの<br>请在下面輸入另一  |
| <b>NE2008</b><br><b>选择安装文件夹</b><br>在装程序将把 NE2008 安装到下<br>在该文件夹中进行安装,请单<br>文件夹或单击"浏览"。<br>文件夹 (2):                                                                      | 「面的文件夹中。<br>望击"下一步"。要安装到其他文件夹,                                        | -□<br>「<br>请在下面输入另一  |
| NE2008         先择安装文件夹         表程序将把 NE2008 安装到下         支件夹中进行安装,请单         文件夹(E):         D:\NE2008\                                                                | 「面的文件夹中。<br>望击"下一步"。要安装到其他文件夹,                                        | -□                   |
| NE2008<br>选择安装文件夹<br>法程序将把 NE2008 安装到下<br>在该文件夹中进行安装,请单<br>文件夹或单击"浏览"。<br>文件夹 (E):<br>[D:\NE2008\                                                                      | 面的文件夹中。<br>查击"下一步"。要安装到其他文件夹,                                         | -□                   |
| NE2008<br>此择安装文件夹<br>武装程序将把 NE2008 安装到下<br>在该文件夹中进行安装,请单<br>文件夹或单击"浏览"。<br>文件夹 (2):<br>[D:\NE2008\<br>为自己还是为所有使用该计算                                                    | 面的文件夹中。<br>查击"下一步"。要安装到其他文件夹,<br>———————————————————————————————————— | <br>ぼ在下面輸入另一         |
| ■E2008<br>选择安装文件夹<br>法律安装文件夹<br>定装程序将把 NE2008 安装到下<br>要在该文件夹中进行安装,请单<br>文件夹或单击"浏览"。<br>文件夹 (2):<br>[D:\NE2008\<br>为自己还是为所有使用该计算<br>○ 任何人 (2)                           | 面的文件夹中。<br>查击"下一步"。要安装到其他文件夹,                                         | -□                   |
| <ul> <li>▶ 122008</li> <li>▶ 14 安装文件夹</li> <li>⇒ 14 安装文件夹</li> <li>⇒ 2008 安装到下</li> <li>⇒ 2008 安装到下</li> <li>● 2008 (</li> <li>○ 任何人 (E)</li> <li>● 只有我 (M)</li> </ul> | 面的文件夹中。<br>查击"下一步"。要安装到其他文件夹,                                         | □                    |

| <b>₩2</b> 2008         |                 |                    |
|------------------------|-----------------|--------------------|
| 正在安装 NE2008            |                 |                    |
| 正在安装 NE2008。           |                 |                    |
| 请稍候…                   |                 |                    |
|                        |                 |                    |
|                        |                 |                    |
|                        |                 |                    |
|                        |                 |                    |
|                        |                 |                    |
|                        |                 |                    |
|                        | 取消              | < 后退 (B) 下一步 (B) > |
| <b>₩2</b> 2008         |                 | >                  |
| 安装完成                   |                 |                    |
| 已成功安装 NE2008。          |                 |                    |
| 单击"关闭"退出。              |                 |                    |
|                        |                 |                    |
|                        |                 |                    |
|                        |                 |                    |
|                        |                 |                    |
| 请使用 Windows Update 检查是 | 否有重要的 .NET Fram | work 更新。           |
|                        |                 |                    |
|                        | 取消              | < 后退 (B) 关闭 (C)    |

#### (7) 附加数据库

在[开始]->[程序] 里打开[数据库工具]。如图:

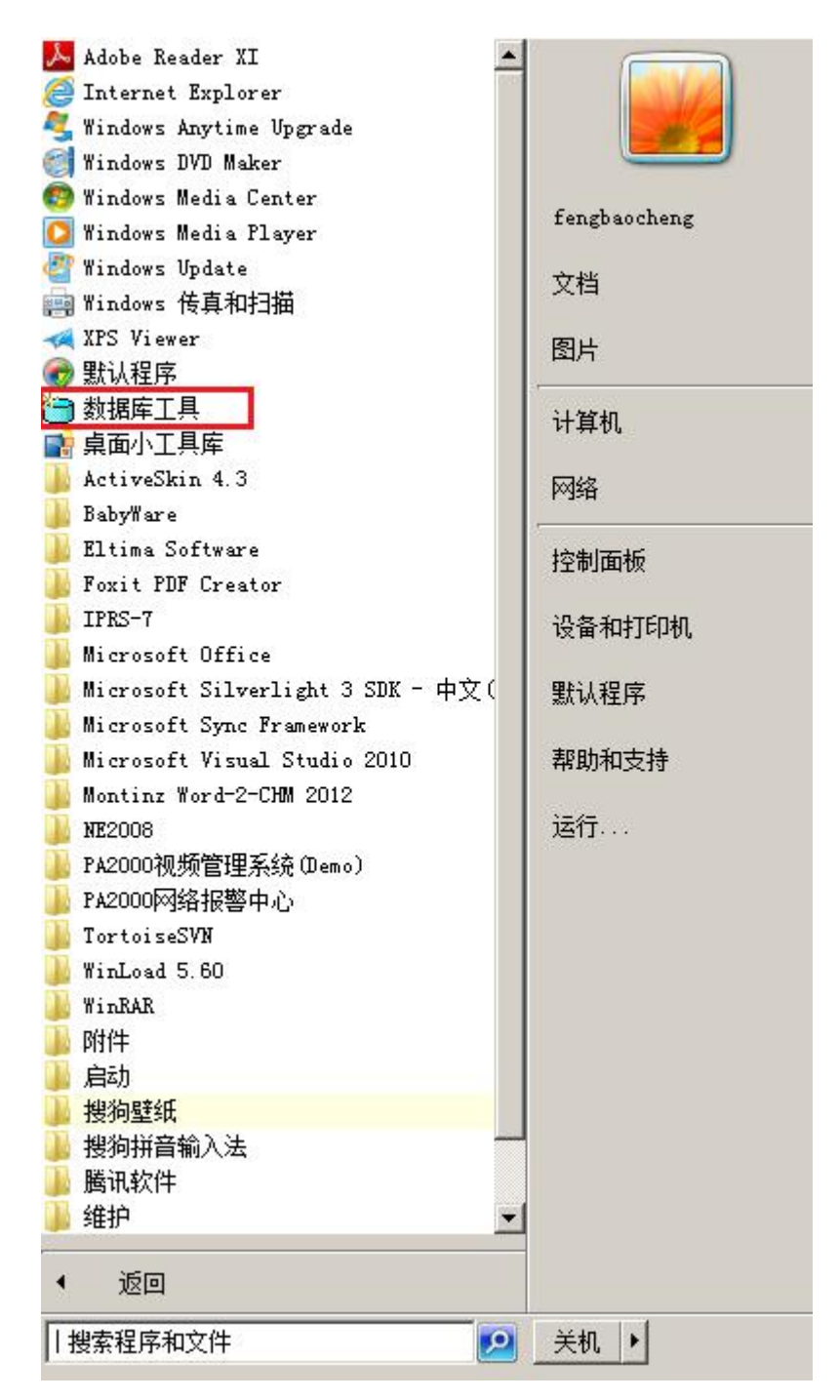

点击[附加数据库]。如图:

| 🍓 教据库工具                                 |     |            |                                                    |                    |                      |
|-----------------------------------------|-----|------------|----------------------------------------------------|--------------------|----------------------|
| ▲ ● ○ ○ ○ ○ ○ ○ ○ ○ ○ ○ ○ ○ ○ ○ ○ ○ ○ ○ | 车 P | ₩<br>開始数据网 | ♀         ■           ★         分离数据库         备份数据 | ■ × ○ 注原数据库 删除数据   | ↓ <b>~</b><br>幸 表数据( |
|                                         | 8.7 | dbid       | name                                               | crdate             | cmptlevel            |
| s master                                | •   | 1          | master                                             | 2000/8/6 1:29:12   | 80                   |
| 🤹 🚮 tempdb                              | 1   | 2          | tempdb                                             | 2013/7/18 14:46:44 | 80                   |
| - 🥵 model                               | 1   | 3          | model                                              | 2000/8/6 1:40:52   | 80                   |
| sdb 🕰 🚳                                 | Ĩ.  | 4          | msdb                                               | 2000/8/6 1:40:57   | 80                   |
|                                         |     |            |                                                    |                    |                      |

弹出附加数据库窗口,点击[选择]。如图:

| DF文件: | 选择 |
|-------|----|
| DF文件: |    |
| 附加为:  | 附加 |

找到 NE2008 安装目录下的 DemoDb 文件夹,分别选中 NeMain\_Data. DMF 和 NeEvent\_Data. DMF。如图:

| 🍓 选择数据库文件                                                                                                    |                                    | ×                |
|----------------------------------------------------------------------------------------------------|------------------------------------|------------------|
| ○○ 🈼 - 本地磁盘 (D:) - NE2008 - DemoDb                                                                                                    | 🕢 搜索 DemoDb                        | <b>P</b>         |
| 组织 ▼ 新建文件夹                                                                                                    | :EE                                | • 🔳 🔞            |
| ☆ 收藏夹 名称 ▲                                                                                                    | 修改日期                               | 类型               |
| ●     下载     □     NeEvent_Data. MDF       ■     桌面     □     NeMain_Data. MDF                                                             | 2011/10/9 21:09<br>2012/6/28 11:03 | MDF 文件<br>MDF 文件 |
| <ul> <li>□ FTV视频</li> <li>□ PTV视频</li> <li>□ Subversion</li> <li>□ 视频</li> <li>□ 图片</li> <li>□ 文档</li> <li>□ 计面下载</li> <li>↓ 音乐</li> </ul> |                                    |                  |
| 🜏 家庭组                                                                                                    |                                    |                  |
|                                                                                                    |                                    | •                |
| 文件名(N): NeMain_Data.MDF                                                                                                    | ▼ Sql Server数据库文件                  | ‡(*.MDF) 🔻       |
|                                                                                                    | 打开(O) 🔻                            | 取消               |

依次附加 NeMain 和 NeEvent 数据库。如图:

| 文件: 🛛 | \NE2008\DemoDb\NeMain_Data.MDF | 选择 |
|-------|--------------------------------|----|
| 文件: 🖻 | \NE2008\DEMODB\NEMAIN_LOG. LDF |    |
| 加为: 🖪 | Main                           |    |

附加成功后,在数据库工具左边会增加 NeMain 和 NeEvent 数据库。如图:

| 🍓 教据库工具                                                                                                    |            |           |                     |                                                  |                      |
|----------------------------------------------------------------------------------------------------|------------|-----------|---------------------|--------------------------------------------------|----------------------|
| <ul> <li>▲</li> <li>●</li> <li>●</li></ul>                                                                                                    | <b>车</b> β | ■<br>附加数据 | ♀ □<br>降 分离数据库 备份数据 | 正 ×     派    法     派    法     原数据库    刑除数据     》 | ■ <b>~</b><br>素 表数据( |
| · ·                                                                                                    |            | dbid      | name                | crdate                                           | cmptlevel            |
| - 🕵 master                                                                                                    | •          | 1         | master              | 2000/8/6 1:29:12                                 | 80                   |
| 🚽 🥵 tempdb                                                                                                    | 1          | 2         | tempdb              | 2013/7/18 14:46:44                               | 80                   |
| - 🥵 model                                                                                                    | 1          | 3         | model               | 2000/8/6 1:40:52                                 | 80                   |
| - 🥵 msdb                                                                                                    |            | 4         | msdb                | 2000/8/6 1:40:57                                 | 80                   |
| Hellin<br>Hellin<br>Helli |            |           |                     |                                                  |                      |

关闭此程序。

## (8) NE2008.ini 文件配置

在NE2008的安装目录找到NE2008. ini文件,打开文件并确认Password是123456, 如果不是就手动改为123456。如图:

| / NE200                                 | )8.ini -                          | 记事本   |       | A REAL PROPERTY AND ADDRESS OF TAXABLE PARTY. |
|-----------------------------------------|-----------------------------------|-------|-------|-----------------------------------------------|
| 文件(F)                                   | 编辑(E)                             | 格式(0) | 查看(V) | 帮助(H)                                         |
| [param<br>Server:<br>UserID:<br>Passmo: | eter]<br>="."<br>="sa"<br>rd=1234 | 56    |       |                                               |
| Langua                                  | ge=1                              |       |       |                                               |
| SiteID                                  | =″01″                             |       |       |                                               |

#### (9) 安装加密狗驱动

点击 [开始]→[程序]→[NE2008]→[软件狗驱动],安装并确认安装成功。如图:

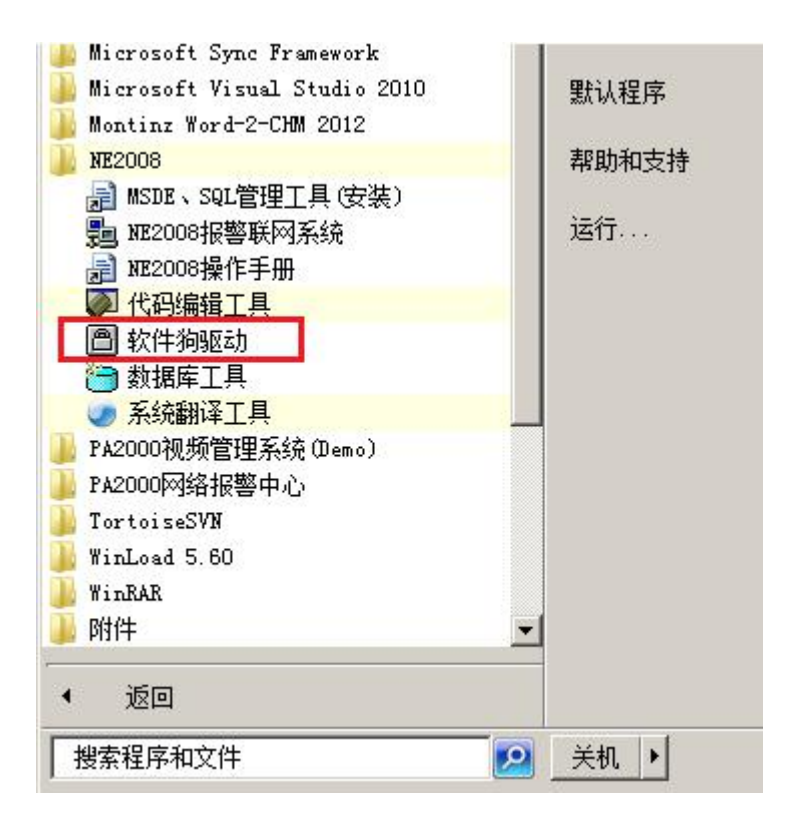

#### 右击**软件狗驱动**,用管理员身份运行。

|            | 2                                          |
|------------|--------------------------------------------|
| 检测是否安装驱动   |                                            |
| 安装驱动程序     |                                            |
| 删除驱动程序     |                                            |
| 安装软件狗驱动成功! |                                            |
|            | 检测是否安装驱动<br>安装驱动程序<br>删除驱动程序<br>安装软件狗驱动成功! |

如果驱动安装成功,打开控制面板,在设备管理器里增加了两个设备,如下图:

| 📲 设备管理器                                                                                                    |  |
|----------------------------------------------------------------------------------------------------|--|
| 文件 (P) 操作 (A) 查看 (V) 帮助 (H)                                                                                                    |  |
|                                                                                                    |  |
| Eenebaocheng TU         DVD/CD-BOM 驱动器         IDE ATA/ATAPI 控制器         IDE ATA/ATAPI 控制器         IDE ATA/ATAPI 控制器         IDE ATA/ATAPI 控制器         PCMCIA 适面器         安全设备         少理器         磁盘驱动器         电池         IDE ATA/ATAPI 控制器         Example         Wates         Baim         COM 和 LPT)         IDE 描述         Example         Mathematical Com 和 LPT)         IDE 描述         Example         Data         Data         Example         Example         IDE ATA/ATAPI 控制器         Example         Example         Example         Example         IDE ATA/ATAPI 控制器         Example         Example         Example         IDE ATA/ATAPI 控制器         Example         IDE ATA/ATAPI 2000         IDE ATA/ATAPI 2000         IDE ATA/ATAPI 2000         IDE ATA/ATAPI 2000         IDE ATA/ATAPI 2000         IDE ATA/ATAPI 2000         IDE ATA/ATAPI 2000         IDE ATA/ATAPI 2000 <tr< th=""><th></th></tr<> |  |